別紙

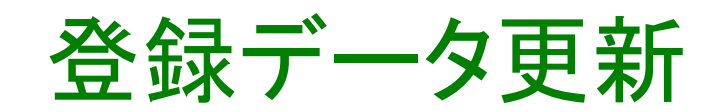

## 物産おおいた 物産・特産品をみてください

http://bussan-oita.jp/update/

「物産おおいた」へ登録しているデータ(会社情報・商品情報)の 修正、追加等ができます。

(例:会社及び商品の情報変更、新商品追加、写真の入替え等)

■ログイン

| <b>物産おおいた</b><br>登録データ更新 | 自社用の「ユーザー」と「パスワード」が必要です。<br>登録時にお知らせした「ユーザー」と「パスワード」を入<br>カしてください。                                                 |
|--------------------------|----------------------------------------------------------------------------------------------------|
| ユーザー<br>パスワード<br>ログイン    | 「ユーザー」「パスワード」のお問合せ<br><b>大分県 商工労働部 商業・サービス業振興課</b><br>電話:097-506-3287 FAX:097-506-1754<br>Mail:data@bussan-oita.jp |

## ■FCPシート作成

平成29年6月からの新機能です!

太枠で囲んだ部分がFCPシート作成に必要な項目です。この項目を追加登録していただくと、 FCPシートが出来上がります!

物産おおいた上の情報を常に更新していただければ、商談の際毎回FCPシートを作成する手間が省けます!

※見本として、架空会社の内容を登録しています。

| 物産おおい<br>登録データ更    | た アクセスログ集計表 プログ(RSS)査録 後作マニュアル                                                                                                    | 「メッセージ」について<br>は、商品情報では無<br>く、企業姿勢などを記<br>載して下さい。                |
|--------------------|----------------------------------------------------------------------------------------------------|------------------------------------------------------------------|
| 全華名                | るまーむるまーむおおいた林式会社                                                                                                    |                                                                  |
| ログイン情報             | ユーザー farmfarm パスワード pta                                                                                                    |                                                                  |
| 年前先上高              | 平成28年度 50百万 従業員票 平成28年度 正社員3名。                                                                                                    |                                                                  |
| メッセージ              | ここでは、森島情報ではなく、企業姿勢などを記載してください 写具 優照<br>ふあーむみあーむおおいたでは長らく乳牛を似直して参りました。<br>新鮮な本当のキルクを味わっていただきたく様々な試み多行ってき、<br>素した。このたびおいしいさルクと卵の味を感じるブリンの整測に<br>成功しました。その味の良さに従業員一同審んでおります | <ul> <li>この写真は、代表</li> <li>者や会社の写真を</li> <li>入れて下さい。従</li> </ul> |
| 住所                 | 〒 870-1234 大分市 □ 大分市。▲番組                                                                                                    | 美貝の集合与具で                                                         |
| 工墙等后在地             | 〒 870-1234 大分市 0 周上                                                                                                    | も構いません。笑                                                         |
| 電話書号               | 097-000-0000 ファックス番号 097-000-0000                                                                                                    | 顔の写真が良いで                                                         |
| *-4*-9             | http://www.farmfarmoita                                                                                                    | しょう。                                                             |
| 電子メール              | hello.ota-farm                                                                                                    |                                                                  |
| 代表有名               | 大分 太阳                                                                                                    |                                                                  |
| 常来归当者然暮            | 営業相当者名 慶後 次郎                                                                                                    |                                                                  |
| その地商品など            |                                                                                                    |                                                                  |
| 果内取引先              |                                                                                                    | ム後口の東政日杉                                                         |
| 果外取引先              |                                                                                                    | ラ 彼 F C P <del>事</del> 務 同 か                                     |
| ニュースレター配信<br>(メール) | Oldux ●いいえ 配信先                                                                                                    | シート普及拡大の                                                         |
| ニュースレター配信<br>(FAX) | Oldin Sinda Edit                                                                                                    | で掲載内容の紹介                                                         |
| ショップURL(I)         | \$1FJ6(1)                                                                                                    | を行うことについて、                                                       |
| ショップURL(2)         | \$fFJb(2)                                                                                                    | 承諾するか拒否す                                                         |
| ショップURL(3)         | 24+75(3)                                                                                                    | るかを選んでくださ                                                        |
| 掲載内容の総合司<br>若      | ○承諾 ● 振西                                                                                                    | い。                                                               |

【生産・製造工程アピールポイント】 ポイントとなる工程3~8程度を記載ください。またそれ らの工程でアピールした工程の写真を下部に添付して ください。 例 プリン製造の場合 牛乳計量→温めながら砂糖と卵を加える→撹拌→... 生産・製造工程アピールポイント(農産品の場合は栽培面積・年間収穫量なども記載) 「商品検査の有無」 牛乳針量→温めながら砂糖・卵を加える→撹拌→生クリームを加える→型入れ→加熱→急速冷凍→蓋閉じ→ラベル添付→出荷 衛生管理に係る検査 項目につき検査結果 を示し、製造現場、生 産現場の安全性を示 します。検査の有無 ポイントとなる製造工程の写真を入れてください に印をつけ、有の場 写直1 写页2 写直3 ファイルを選択 道訳されていません ファイルを選択 選択されていません ファイルを選択 選択されていません 合は、検査している 同前除 11 W132 Intra-項目を記載してくださ 新鮮な牛乳を原料に砂糖・卵を混ぜる。 ガラス製プリン型に生地を流し込む。 オーブンで加熱する。 い。 写真の説明を簡単に記述してください 品質管理情報 商品検査の在毎 ◎無 ■有〈↓貝体的仁〉 「衛生管理への取組」 一定ロットごとに一般生菌、大腸菌群の菌検査を行っている。 製造現場·生産現場 現場と合致していることを確認している生産工程室を書き出し、危害となりそうなポイントを集 中的に常生管理している。 生產·算造工程 が、安全かつ適切な の管理 食品を供給し、危害 従素員の健康状態、衛生状態を毎日チェックし記録。生産を行う上で、間違いが起こらないよう に従業員の導線も確認して、安全衛生も確保している。 衛生管理への歌 従業員の管理 の発生を防止するた έπ. めの体制が整ってい 毎日終業時に腐々まで工場を清掃し、調に1度は工場が回りを含めた清掃をし防虫防能対策を陥 し、備品類の点検を定期的に行って異物深入の防止に努めている。 施設設備の管理

担当者名または担当部署名 品質保証担当 大分 夢子 連絡先 097-200-0020

1.0

原材料の搬入から、製造、貯蔵、製品の搬出まで全ての記録を取っている。

担当者連絡先

PL保険の加入

その他危機管理

系统管理体制

@ 12LA @ LALA 2

「危機管理体制」 緊急時(事件及び事 故発生時)における、 社内にお客様ン の取りためなどの について示して下る にの。 緊究明を容料情 設 した でした でした でしょう。

ることを示して下さい。

| 物産<br>おおい<br>登録データ更新     | た<br>アクセスログ集計表<br>プログ(RSS)登録                                                                | 「希望小売価格」<br>税抜、税率、税込を記載してく<br>記事項には、特殊な金額の場<br>円や1ケースで〇〇円などと言<br>※現在、登録画面上の「その<br>れまで皆さんが「希望小売価値<br>項をそのまま転記しています。<br>正してください。                                                                                                    | ださい。なお、その他特<br>合例えば、10個で〇〇<br>己載ください。<br>他特記事項」欄には、こ<br>恪欄」に記載していた事<br>。修正がある場合は、修 |
|--------------------------|---------------------------------------------------------------------------------------------|----------------------------------------------------------------------------------------------------|------------------------------------------------------------------------------------|
| 商品名 ※必須<br>データ更新日<br>※必須 | 大分さんちのビュアプリン<br>2017 年 06 月 24 日<br>(直近の更新日:2017年05月24日)                                    | 写直1 ファイルを選択 選択されていません                                                                                                    |                                                                                    |
| カテゴリー<br>※必須             | スイーツ ・<br>洋菓子 ・<br>プリン ・                                                                    | 写真2 ファイルを選択 選択されていません                                                                                                    | 「一括表示写直」                                                                           |
| 名称                       | 795                                                                                         |                                                                                                    |                                                                                    |
| JANコード<br>希望小売価格         | 12349678<br>税款 300 円 8 % 税込324 円                                                            | 写真3 ファイルを選択 選択されていません                                                                                                    | 表示(原材料や内容                                                                          |
| 保存温度带                    | ◎常酒 ●冷蔵 ◎チルド ◎冷凍 ◎その也<br>その也の場合は内容を記載                                                       |                                                                                                    | 重、員味期限、宋養<br>成分表示など)の写                                                             |
|                          |                                                                                             | 一括表示写真 4                                                                                                    | 具を添付くたさい。                                                                          |
| 保存方法 (宅記)                |                                                                                             | ノアイルを選択 追訳されていません                                                                                                    |                                                                                    |
| 保存方法(販売)                 |                                                                                             |                                                                                                    |                                                                                    |
| 賞味斯器                     | 製造後5日                                                                                       |                                                                                                    |                                                                                    |
| 消費期限                     | 製造後7日                                                                                       | 商屋リスト(仕稼奮・規絡書等)を表示                                                                                                    |                                                                                    |
| 製造日表示                    | □ 有                                                                                         |                                                                                                    |                                                                                    |
| リサイクル表示                  | 日 有                                                                                         | FCPシートを表示                                                                                                    | これまで営味期限(当                                                                         |
| 规格 - 内容量                 | 一個当たり160g                                                                                   | 45 BB (15 (15 (15 (15 (15 (15 (15 (15 (15 (15                                                                                                    |                                                                                    |
| 商品サイズ                    | 福 4.0 cm 奥行き 4.0 cm 高さ 5.0 cm                                                               | 公開内谷を表示して雑誌                                                                                                    | 賀期限)としていたの                                                                         |
| ケースサイズ                   | 積 17.0 cm 単行き 13.0 cm 高さ 11.0 cm                                                            |                                                                                                    | を項目を別々にしまし                                                                         |
| ケース面景                    | 2.0 kg                                                                                      | [2017-05-24 20:12:40]                                                                                                    | た。                                                                                 |
| ケース入政                    | 12個                                                                                         | に更新された内容です。                                                                                                    |                                                                                    |
| 納品単位 (最大)                | 15-2                                                                                        | データ入力後に「更新」を押さなけ<br>れば入わされたデータは表示されま                                                                                                    |                                                                                    |
| 納品単位 (最小)                | 要相談                                                                                         | the second second s |                                                                                    |
| 認証等                      | □ 有機JAS □ ISO※ □ HACCP※<br>□ 農業生産工程管理(GAP)※<br>※の場合は詳細を記載                                   |                                                                                                    |                                                                                    |
|                          | 第その他(その他の場合は内容を記載)<br>たの思想を見るの。                                                             |                                                                                                    |                                                                                    |
| Contract Contract        | 人力米夏民県班進                                                                                    |                                                                                                    | ※印のあるISO                                                                           |
| 4                        |                                                                                             |                                                                                                    |                                                                                    |
| - 新达力法<br>               | / L                                                                                         |                                                                                                    |                                                                                    |
| 光江ワートタイム                 | 40                                                                                          |                                                                                                    |                                                                                    |
| 販売エリアの制限                 | ○無 ○有<br>有の場合は内容を記載(例:離島を除く全国)                                                              |                                                                                                    | <ul><li>で記載してください。</li><li>例 ISO22000</li></ul>                                    |
| 希望版路                     | ■素内 第九州内 □関西 □関東 □海外                                                                        |                                                                                                    |                                                                                    |
| 提供可能期間                   | 通年                                                                                          |                                                                                                    |                                                                                    |
| 最も美味しい時期                 |                                                                                             |                                                                                                    |                                                                                    |
| 製造者                      |                                                                                             |                                                                                                    |                                                                                    |
| 製造所在地                    |                                                                                             |                                                                                                    |                                                                                    |
| 主原料蓬地                    | 大分果                                                                                         |                                                                                                    |                                                                                    |
| 特徵 -<br>简品脱明             | 安全に飼育した乳牛から控った新鮮な牛乳と、広い場所で育<br>てた職の脱から作った、著懐かしい本物の牛乳と第の味がす<br>るビュアブリンです。150%なので1食で食べきれる大きさ。 |                                                                                                    |                                                                                    |

|                                                                                                    | しいプリン!<br>ま・おすすめ <br>すいた午後3時<br>よっと贅沢な<br>ぞ、季節の果!<br>牛乳<br>ビデイリー    | レジゼ<br>に、お友達を一番<br>「大分さんちのビ<br>動を描えるといっ<br>■ ギフト ■ #                                                                                                    | 着のお茶の時間<br>ュアブリン」<br>そう美味しく<br>値信販売                                                                                                    |                                                                                                    |                                                                                                    |                                                                                                    |                                                                                                    | ターゲット(お客様)<br>「すべての年代」、「老<br>若男女」などとせず、<br>誰に食してもらいたい                                                                                                    |
|----------------------------------------------------------------------------------------------------|---------------------------------------------------------------------|----------------------------------------------------------------------------------------------------|----------------------------------------------------------------------------------------------------|----------------------------------------------------------------------------------------------------|----------------------------------------------------------------------------------------------------|----------------------------------------------------------------------------------------------------|----------------------------------------------------------------------------------------------------|----------------------------------------------------------------------------------------------------|
| <ul> <li>日外食</li> <li>ト</li> <li>日</li> <li>日</li> <li>用</li> <li>対応)</li> <li>その</li> <li>その</li> </ul> | <ul> <li>日中食 送</li> <li>音賀店 目その</li> <li>可能 図ギフ (の場合は内容)</li> </ul> | 商社・創売 □つ<br>20他小売 第ホテ<br>ト対応可能 □そ<br>を記載                                                                                                    | <ーカー 目フ<br>ル・宴会・レ<br>5の祖                                                                                                    | ミーパーマーケッ<br>ジャー □ 業務                                                                                                    |                                                                                                    |                                                                                                    |                                                                                                    | か明確に記載してく<br>ださい。<br>例 20代~30代女性                                                                                                    |
| 「すべ<br>いか明<br>本物の                                                                                        | この年代」「<br>産に記載して<br>牛乳、本物の野                                         | 巻若男女」など。<br>ください (例:1<br>8の味が分かる高                                                                                                    | とせず、詳に)<br>20代~30代女<br>齢者中心。                                                                                                    | 度してもらいた<br>(性など)                                                                                                    |                                                                                                    |                                                                                                    |                                                                                                    |                                                                                                    |
| 截錄                                                                                                    | □ 小麦                                                                | 2 R.                                                                                                    | 图 卵                                                                                                    |                                                                                                    | □ 落花生                                                                                                    | ≣ <b>₹</b> び                                                                                                    | ■ かに<br>■                                                                                                    |                                                                                                    |
| 推奠                                                                                                    | <ul> <li>(1) あわび</li> <li>(1) 転</li> <li>(1) 転</li> </ul>           |                                                                                                    | □ いくら<br>□ 大豆<br>□ カロ                                                                                                    |                                                                                                    | ■ キワイブルーツ<br>■ バナナ                                                                                                    | <ul> <li>中肉</li> <li>部肉</li> <li>第肉</li> </ul>                                                                                                    | ■ < 6# ■ まつたけ                                                                                                    |                                                                                                    |
| 当該商品<br>工場で                                                                                              | ローロセ<br>品にアレルゲ:<br>は、ごまを使P                                          | ローにまいも<br>ンを使用していけ<br>用した商品も製造                                                                                                    | ロークルビ<br>なくても、同:<br>しています。                                                                                                    | <u>ニ ビブナン</u><br>E場内で他のア                                                                                                    | ー パントー / ソン<br>レルゲンを扱っている地                                                                                                    | 1合は、詳紙                                                                                                    | <b>を記入</b>                                                                                                    | 当該商品にアレルゲ<br>ンを使用していなくて<br>も、同工場内で他の<br>アレルゲンを扱ってい                                                                                                    |
| No                                                                                                    | 康                                                                   | 材料・添加物                                                                                                    | 更新                                                                                                    | 削                                                                                                    | 産地・工場名                                                                                                    | 食品添加物<br>用途                                                                                                    | 遺伝子<br>相換                                                                                                    | る場合は、詳細を記入してください。                                                                                                    |
|                                                                                                    |                                                                     | <ul> <li>              は懐かしいブリン!      </li> <li>             れ用方法・あすすめ             ・流動すいた午後30時             に、ちょっと音沢な             をさって、季節の果料             プリン、牛乳             冒 催 夢 ジ ディリー             日外食 目中食 図             ト 目 自貨店 目子の             用対応可能 図 ギフリ             その他の場合は内容:             「すべての年代」!             いか明確に記載して             本物の             単、本物の             私の中乳、本物の             私             「すべての年代」!             いか明確に記載して             本物の             私             「すべての年代」!             いか明確に記載して             本物の             私             「すべての年代」!             いか明確に記載して             本物の             エッ             「すべての年代」!             いか明確に記載して             本物の             ・             「すべての年代」!             いか明確に記載して             本物の             ・             ・</li></ul> | 動機かしいブリン!         利用方法・おすすめレシビ         小腹がすいた牛後3時に、お友達を一         小腹がすいた牛後3時に、お友達を一         こちっと登決な「大分さんものご<br>をどうて、季節の果物を添えるという         ブリン、牛乳         一般事 ダデイリー ヨギフト 日前         日外食 日中食 ※商社・夕売 日本         日外食 日中食 ※商社・夕売 日本         日外食 日中食 ※商社・夕売 日本         日外食 日中食 ※商社・夕売 日本         日外食 日中食 ※商社・夕売 日本         日外食 日中食 ※商社・夕売 日本         日本         日本     < | 諸懐かしいブリン!             和用方法・おすすめレシビ         小儀がすいた牛後3時に、お友達を一緒のお茶の時間に、ちょっと贅沢な「大分さんちのビュアブリン」         をどうぞ、季節の果物を添えるといっそう美味しく         プリン、牛乳         冒俗事 ダ テイリー ヨキフト 目道信販売         日外食 日中食 ど商社・卸売 日メーカー 日ク         ト 目自資店 日その他小売 マホテル・宴会・レ         用対応可能 ビギフト対応可能 日その他         その他の売 マホテル・宴会・レ         用対応可能 ビギフト対応可能 日その他         その他の売 マホテル・家会・レ         用対応可能 ビギフト対応可能 日その他         その他の売 マホテル・家会・レ         用対応可能 ビギント対応可能 日その他         その他の売 マホテル・家会・レ         用対応可能 ビボント対応可能 日本の他         その他の男合は内容を記載         「すべての年代」「老若篤女」などとせず、誰に)         いか明確に記載してください(例:20代~30代女         本物の単の味が分かる高齢者中心。         系際         日 小麦 ビ 乳 ビ 新         日 かまいも 日 いくら         相互 日 まには 日 大豆         日 きにば 日 大豆         日 大豆         日 むしくら         相互 日前に 日本にももしょしています。         アレルゲンを使用していなくても、同         工事では、ごまを使用した商品も製造しています。         No         原材料・添加物         取 | 諸懐かしいブリン!             和用方法・あすすめレシピ         小儀がすいた午後3時に、お友達を一緒のお茶の時間・         に、ちょっと養沢な「大分さんちのビュアブリン」         ぞどうぞ、季節の巣物を添えるといっそう美味しく         プリン、牛乳         冒俗事 ピテイリー ヨキフト 雪道信服売         『外食 日中食 ど商社・刻売 ヨメーカー ヨスーパーマーク・         ド 目自資店 ヨその他小売 ビホテル・宴会・レジャー 三葉荷         用対応可能 ピギフト対応可能 ヨその也         その他の場合は内容を記載         「すべての年代」「老若男女」などとせず、誰に食してもらいた         いか明確に記載してください(例:20代~30代女性など)         本物の牛乳、本物の豚の味が分かる高齢者中心。         至 新 二 そぼ         言 あわび 目 いか 目 いくら 目 オレンジ         相互 目 さば 目 大豆 目 編肉         日支ご 目 知肉         日 うんご 目 ゼラチン         当該商品にアレルゲンを使用していなくても、同工場内で他のア         工事では、ごまを使用した商品も製造しています。         No 原材料・添加物         配合比         (%) | 離かしいブリン!             和用方法・あすすめレシビ         ・微軟すいた牛後3時に、お友達を一緒のお茶の時間・         に、ちょっと贅沢な「大分さんちのビュアブリン」         ぎどうぞ、季節の巣物を添えるといっそう美味しく         プリン、牛乳             留御 ダ ディリー ヨギフト 国道信服売             留御 ダ ディリー ヨギフト 国道信服売             留御 ダ ディリー ヨギフト 国道信服売             日外食 日中食 ダ 商社・刻売 コメーカー コスーパーマーケッ             日 当該 こその他小売 ダ ホテル・宴会・レジャー 国業務             日対応可能 ダ ギフト対応可能 目 その他             その他の場合は内容を記載             「すべての年代」「老若男女」などとせず、様に食してもらいた             「すべての年代」「老若男女」などとせず、様に食してもらいた             たの他の場の破除が分かる高齢者中心。             「すべての年代」「老若男女」などとせず、様に食してもらいた             「すべての年代」「老若男女」などとせず、様に食してもらいた             「すべての年代」「老若男女」などとせず、様に食してもらいた             「すべての年代」「老若男女」などとせず、様に食してもらいた             「すべての年代」「老者男女」などとせず、様に食してもらいた             「すべての年代」「老者男女」などとせず、様に食してもらいた             「すべての年代」「シ の事ののの味が分かる高齢者中心。             電 新 こは             日 こば             た             おむ             日 こは             日 こは             日 こは             日 こは | 諸懐かしいブリン!             和用方法・おすすめレシビ         ・激がすいた牛後3時に、お友達を一種のお茶の時間         に、ちょっと彼沢な「大分さんちのビュアブリン」         をどうぞ、季節の果物を添えるというそう美味しく         プリン、年乳             世報 ダデイリー = キフト = 通信販売             田御道 = 年の他小売 ダホテル・宴会・レシャー = 美術         用対応可能 ダギブト対応可能 = その祖         その他の場合は内容を記載             「すべての年代」「老若男女」などとせず、誰に食してもらいた         いか明確に記載してください(領:20代~30代女性など)         本物の単の味が分かる高齢者中心。             和の手 = そば = 落花生 = えび             すみで ジーノーツ = 牛肉         相互             日前は = その他小売 ダホテル・宴会         ・シシャー = 美術         用対応可能 の       の  おくう とせず、        また | 諸懐かしいプリン!                 外育法・おすすめしらビ             小麦がすいた牛後3時に、お友達を一純のお茶の時間             と、ちょっと贅沢な「大力さんちのじュアブリン」             ダング: **第の奥物を添えるといっそう実味しく             ジェングラント ()             アリン・牛乳             ・・・・・・・・・・・・・・・・・・・・・・・・ |

## 新規登録項目に記載していただくと、FCPシートの記載項目が埋まり ます!

| 商品名 ※必須<br>データ更新日<br>※必須 | 大分さんちのビュアプリン<br>2017 年 06 月 24 日<br>(値近の更新日:2017年05日24日) | 写真1 ファイルを選択 資択されていません         |                            |
|--------------------------|----------------------------------------------------------|-------------------------------|----------------------------|
| カデゴリー<br>※必領             | 【ユイーツ ▼】<br>「洋菓子 ▼】<br>「プリン ▼                            | 写真2 ファ <b>イルを選択</b> 選択されていません |                            |
| 名称                       | プリン                                                      |                               |                            |
| A型小売価格                   | 12345678<br>税抜300 円 8 % 税込324 円<br>その他特記事項               | 写真3 ファイルを選択 選択されていません         | 「FCPシートを表                  |
| 保存溫度帶                    | ◎常濃 ●冷蔵 ◎ チルド ◎冷凍 ◎ その他<br>その他の場合は内容を記載                  | 一括表示写真                        | 示」をクリックする<br>と             |
| 保存方法(宅配)<br>保存方法(販売)     |                                                          | ファイルを選択 遊訳されていません             | –<br>→FCPシートが<br>/ 出力されます! |
| 賞味期懇                     | 製造後5日                                                    |                               |                            |
| 消費期限                     | 製造後7日                                                    | 商品リスト/仕協会・約8番号)を実売            |                            |
| 製造日表示                    | 目有                                                       | Law SVI (Line Miles Victor)   |                            |
| リサイクル表示                  | 日 有                                                      | FCPシートを表示                     |                            |
| 規格,內容量                   | 一個当たり150g                                                |                               |                            |
| 商品サイズ                    | 据 4.0 cm 刷行表 4.0 cm 高さ 5.0 cm                            | 公開内容を表示して確認                   |                            |

## ※FCPシート見本(但し写真を添付していません。)

FCP展示会・商談会シート 🕈 2017 年 5月24日

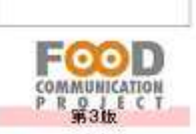

■ 商品特性と取引条件

| ñ & 8                                     | 大分                                                                                      | さんちのピュアン                                        | プリン                                  |                         |  |  |
|-------------------------------------------|-----------------------------------------------------------------------------------------|-------------------------------------------------|--------------------------------------|-------------------------|--|--|
| 提供可能時期<br>(素もおいしい時間を()内に記載                | 通年 ()                                                                                   | <b>西北照德/黑条新</b> 题                               | <b>首林来限</b> 製造後5日                    | 消费展现 製造後7日              |  |  |
| 主統料疫地                                     | 大分県                                                                                     | JAN コード<br>(13時もしくは日前)                          | 12345678                             |                         |  |  |
| 内容量                                       | 一個当たり150g                                                                               | 希望小売福格                                          | 税線 300                               |                         |  |  |
| 1ケースあたり人類                                 | 12個                                                                                     | 保存温度带 冷藏                                        |                                      |                         |  |  |
| 角 注 リードタイム                                | 4日                                                                                      | 販売エリアの制限                                        | ●無 〇有                                |                         |  |  |
| 最大・最小ケース 明品単位<br>(ロケース/日 など単位も記載)         | ■★ 1ケース ■→ 要相談                                                                          | ケースサイズ(重量)                                      | 13 17                                | <u>集まれた)</u><br>11 2    |  |  |
| 18 14 14 14 14 14 14 14 14 14 14 14 14 14 | □ 宥機JAS □ISO ※ □HAC<br>■その他(右に記入一)大分県優良県産品<br>※印のものは、具体的な取得内容を記書<br>■小テル・宴会・レジ<br>素 好 光 | CP ※ 口農業生産工程管<br>(<br>商社・卸売 ロメーカー ロス<br>マー ( ロ) | 理(GAP) ※<br>(ーバーマーケット ロ<br>実務用対応可能 ) | 百貨店 ロその他小引<br>■ギフト対応可能) |  |  |

|   | 4 - 4 4 1                   | ★ り 先<br>=ホテル・宴会・レジャー ( 口麦務用対応可能 =ギフト対応可能)<br>ロその他(右に記入→                                |  |  |  |  |  |
|---|-----------------------------|-----------------------------------------------------------------------------------------|--|--|--|--|--|
|   |                             | おした。<br>「住料・毎日度など」本物の牛乳、本物の卵の味が分かる高齢者中心。                                                |  |  |  |  |  |
| 4 | 料 用 シー ン<br>(利用力法・おすすめレンビ等) | ✓小腹がすいた午後3時に、お友達を一緒のお茶の時間に、ちょっと贅沢な「大分さんちのビュア<br>●) プリン」をどうぞ。季節の果物を添えるといっそう美味しくいただけます。   |  |  |  |  |  |
|   | 商品特殊                        | 安全に飼育した乳牛から搾った新鮮な牛乳と、広い場所で育てた鶏の卵から作った、昔懐かし<br>い本物の牛乳と卵の味がするビュアプリンです。150gなので1食で食べきれる大きさ。 |  |  |  |  |  |

商品写真

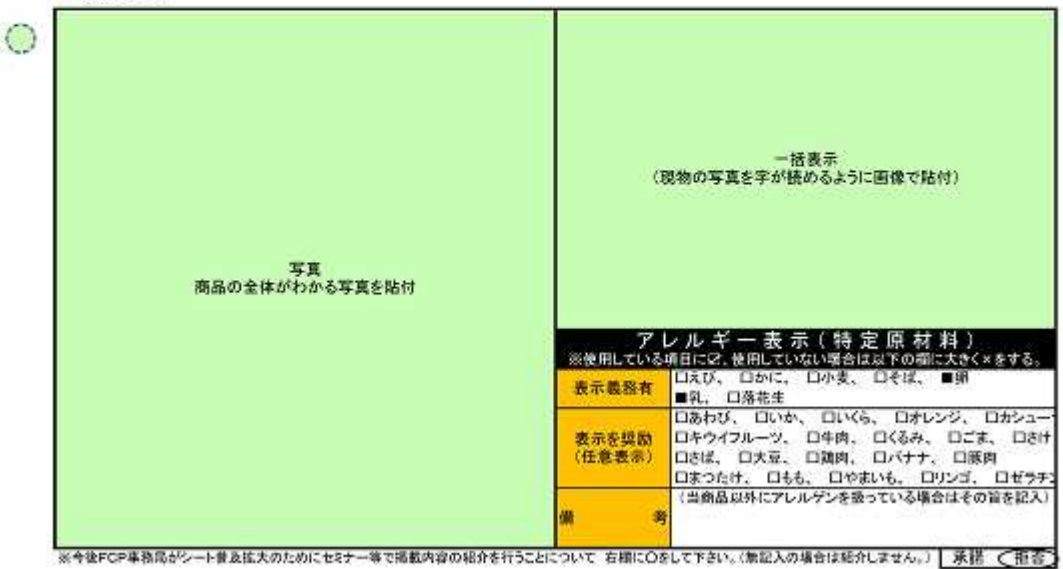

| =   | M   | 全  | *  | -8 |                                                          |                                                                                                    | 大分ファーム株式               | 会社                                       |
|-----|-----|----|----|----|----------------------------------------------------------|----------------------------------------------------------------------------------------------------|------------------------|------------------------------------------|
| 4   | 68  | 秃  | F  | 高  | 平成28年)                                                   | 度 50百万                                                                                                  | 従業員数<br>(社員の名、パートの名母ど) | 平成28年度 正社員3名、パート3名                       |
| t.  | 表   | #  | Æ  | 名  |                                                          | 大分 ス                                                                                                    | 太郎                     |                                          |
| *   | ŋ   | ŧ  | -  | e. | 大分ファームでは<br>な本当のミルクを<br>てきました。このた<br>ンの製造に成功し<br>んでおります。 | ムでは長らく乳牛を飼育して参りました。新鮮<br>ルクを味わっていただきたく様々な試みを行っ<br>。このたびおいしいミルクと卵の味を感じるプリ<br>に成功しました。その味の良さに従業員一同喜<br>す。 |                        | 代表者や会社の写真を添付<br>してください。<br><sup>写真</sup> |
| t,  |     | 4  |    | 2  |                                                          | http://www.                                                                                             | oita-farm              |                                          |
| £.  | 9±  | 所在 | 地  | Ŧ  | 870-1234                                                 | 大分市大分市                                                                                                  | 市〇▲番地                  |                                          |
| 5   | 雄 劣 | 雨  | ĔŴ | Ŧ  | 870-1234                                                 | 大分市同上                                                                                                   |                        |                                          |
| a), |     | ä  |    | 4  | 豊後                                                       | 次郎                                                                                                    | E - m a i i            | hello.oita-farm                          |
| -   |     | E  |    | ha | 097-000                                                  | 0000                                                                                                    | F A X                  | 097-000-0000                             |

生産・製造工程アビールポイント ※農産品の場合は栽培面積・年間収穫量なども記載

| 11年一回のないらか福、第2川文の一位件一                                                                                                    | ・生クリームを加える一型入れ一加熱一急速冷凍一臺閉 | じ→ラベル漆付→出荷       |
|----------------------------------------------------------------------------------------------------|---------------------------|------------------|
|                                                                                                    |                           |                  |
|                                                                                                    |                           |                  |
|                                                                                                    |                           |                  |
|                                                                                                    |                           |                  |
|                                                                                                    |                           |                  |
| ボイントと                                                                                                    | なる製造工程写真を施付してくださ          | ¥4               |
| 5 <b>A</b>                                                                                                    | 写真                        | 写真               |
|                                                                                                    |                           |                  |
| 鮮な牛乳を原料に砂糖・卵を混ぜる。                                                                                                    | ガラス製プリン型に生地を流し込む。         | オープンで加熱する。       |
| and the set of a set of the set of the set o |                           |                  |
| 質管理情報                                                                                                    |                           |                  |
| 質管理情報<br>検 査 の 有 素 <mark>●素 〇有→具体的</mark> (                                                                                                    | - 定ロットごとに一般生菌、大腸菌群の菌材     | <b>食査を行っている。</b> |

|                    | 生 点 数 満 現場と合致していることを確認している生産工程図を書き出し、危害となりそうな<br>工 程 の 営 <sup>31</sup> ボイントを集中的に衛生管理している。 |
|--------------------|-------------------------------------------------------------------------------------------|
| 衛生管理への取組           | 従業員の登場<br>従業員の健康状態、衛生状態を毎日チェックし記録。生産を行う上で、間違いが<br>起こらないように従業員の導線も確認して、安全衛生も確保している。        |
|                    | 毎日終薬時に隔々まで工場を清掃し、週に1度は工場外回りを含めた清掃をし                                                       |
|                    | 担当者連終先 <mark>提当者名求たは</mark> 品質解証担当大分 夢子 <mark>連 終 先</mark> 097-000-0000                   |
| <b>微 账 管 理 体 M</b> | 職業員に取る対応やまた PL保険加入<br>本 の の の の の の の の の の の の の の の の の の                               |